Markt Indersdorf, den 12. Oktober 2022

## Sehr geehrte Eltern, liebe Schülerinnen und Schüler!

Wie im Elternbrief angekündigt, finden sich im Folgenden Informationen zur **Nutzung** des **OPACs der GMI-Schulbibliothek** sowie zur **Registrierung**.

### Inhaltsverzeichnis

| 1. | Allgemeines                                         | 1 |
|----|-----------------------------------------------------|---|
| 2. | Zugang zum GMI-OPAC                                 | 1 |
| 3. | Nutzungsmöglichkeiten ohne Registrierung: Recherche | 2 |
|    | a) Startseite                                       | 2 |
|    | b) "Volltextsuche" (= Schnellsuche)                 | 2 |
|    | c) Erweiterte Suche                                 | 3 |
|    | d) Informationen in der Ergebnisanzeige             | 4 |
| 4. | Zusätzliche Funktionen mit Registrierung            | 5 |
|    | a) Vormerken und Vormerkungen verwalten             | 5 |
|    | b) Ausleihliste                                     | 5 |
|    | c) Hinweis                                          | 5 |
| 5. | Registrierung, Login und Passwortänderung           | 6 |
|    | a) Registrierung                                    | 6 |
|    | b) Login und Änderung des Erstpassworts             | 6 |
|    | c) Logout                                           | 7 |
| 6. | Navigation und Druckfunktion                        | 7 |

### 1. Allgemeines

Der OPAC unserer GMI-Schulbibliothek ist ein **übers Internet frei zugänglicher Onlinekatalog**, in dessen Datenbank **alle Medien** unserer Schulbücherei, also alle Bücher, Zeitschriften, Hörbücher und Filme, gespeichert sind, sodass unsere Schülerinnen und Schüler ab sofort **zeit- und ortsunabhängig** im Bestand der Schulbibliothek **recherchieren** können. **Nach einer Registrierung** ist es **zusätzlich** möglich, Medien online **vorzumerken**.

### 2. Zugang zum GMI-OPAC

Der GMI-OPAC ist folgendermaßen erreichbar:

- a) unter dem Link https://www.meine-schulbibliothek.de/gmi/
- b) über den nebenstehenden QR-Code

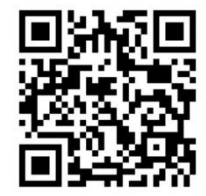

Es ist empfehlenswert, sich den Link zum GMI-OPAC im Browser der digitalen Geräte, die für den Schulunterricht regelmäßig verwendet werden, abzuspeichern, zum Beispiel als Lesezeichen.

#### 3. Nutzungsmöglichkeiten ohne Registrierung: Recherche

Die reine Recherche, also das Suchen nach bestimmten Medien, erfordert außer einer Internetverbindung, um die Webseite des GMI-OPACs zu erreichen, keine weiteren Voraussetzungen.

a) Nach Eingabe des Links (vgl. 2.) befindet man sich auf der Startseite des OPACs:

| $\leftarrow$ $\rightarrow$ C $\textcircled{a}$ | 1 A https://www.meine-schulbibliothek.de/gmi/                                | *                                                                                                   | $\bigtriangledown$ | ≡     |
|------------------------------------------------|------------------------------------------------------------------------------|----------------------------------------------------------------------------------------------------|--------------------|-------|
| Lesezeichen importieren                        | 🔍 Startpage 💢 GMI 🛞 GMI WebOPAC 🛐 Gutenberg 卫 Duden 🛞 TLF 🌘 PONS 🗾 LEO D/F 🧵 | 🕻 Bavarikon 🔮 Mediaevum 🔞 Gallica 😒 SZ 🍹 FAZ 🗾 ZEIT ÖB Landesfachstelle öf                          | Schule             | $\gg$ |
| Aurora<br>Systems                              | Gymnasium<br>◀▶ <sub>Drucken</sub>                                           | Markt Indersdorf                                                                                    |                    |       |
| Einloggen                                      | Suchen Median Suchen                                                         | 1 Link zum GMI-OPAC                                                                                 |                    |       |
| 🖿 Zeitschriften<br>🗟 Anzeigen                  | Volltextsuche                                                                | 2 <u>Tipp</u> : Lesezeichen im Browser anle-<br>gen, in dem der Link zum OPAC ge-<br>speichert ist. | OK                 |       |
|                                                | << 0K >>                                                                     | 3 Startansicht der Suchfunktion                                                                     |                    |       |

b) In das Feld "Volltextsuche" (= Schnellsuche) können diverse Suchkriterien eingegeben werden (vgl. dazu 3c und 3d). Am sinnvollsten sind Bestandteile des Titels, der Autorname oder ein Schlagwort. Mit einem Klick auf den Button << OK >> werden die Suchergebnisse als Liste angezeigt. Meist erzielt man bereits mit dieser Basissuchfunktion eine ordentliche Trefferquote. Durch einen Klick auf den Button Suchen gelangt man zurück zur Suchmaske.

<u>Tipp</u>: Sucht man ein ganz bestimmtes Medium, ist in der Regel die Suche mit einem aussagekräftigen Titelstichwort am geschicktesten; will man wissen, welche Werke eines Autors vorhanden sind, eine Suche mit dem Autornamen. Möchte man sich einen Überblick verschaffen, welche Medien zu einem bestimmten Thema vorhanden sind, ist eine Schlagwortsuche sinnvoll. Hierbei ist es ratsam, die Funktionen der *erweiterten Suche* zu nutzen (vgl. 3c).

Beispiel: Suche nach Erich Kästners Roman Das fliegende Klassenzimmer (Buchausgabe)

|                               | → Tieli | eniste (P  | ussennit     | ()                                |                                                    |          |                       |             |                |            |
|-------------------------------|---------|------------|--------------|-----------------------------------|----------------------------------------------------|----------|-----------------------|-------------|----------------|------------|
| Suchen                        |         |            |              |                                   |                                                    | 🗎 S      | uchergebnis           | se: 0 bis 7 | von 7 Me       | dier       |
| Medien Suchen                 | id      | ZNR        | Art          | Personen                          | Titel                                              |          | Fach                  | Signatur    | Standort       | t          |
| Volltextsuche Klassenzimmer   | 12312   | 2009/22    | 7 Buch       |                                   | Klassenzimmer Natu                                 | ır       | Až                    | 2ISB1       |                |            |
| > Erweiterte Suche einblenden | 17652   | 2013/23    | 7 Buch       | Lehmann, Herbe                    | ert Das spielende Klasse                           | enzimmer | De                    | 64Lehma     |                |            |
|                               | 66      | 2003/17    | 2 Buch       | Kästner, Erich                    | Das fliegende Klasse                               | nzimmer  | LB                    | 1Käst5      | Bücherei       | 1,         |
|                               | 11947   | 2008/76    | 7 h DVD-Fi   | lm Kästner, Erich                 | Das fliegende Klasse                               | nzimmer  | LB                    | 53Käst2     | Bücherei       | 1          |
| << OK >>                      | 821     | 2003/82    | 1 Buch       |                                   | Klassenzimmer Natu                                 | ır       | Ph                    | AlSchull1   |                |            |
|                               | 822     | 2003/82    | 2 Buch       |                                   | Klassenzimmer Natu                                 | ır       | Ph                    | AlSchull2   |                |            |
|                               | 823     | 2003/82    | 3 Ruch       |                                   | Klassenzimmer Natu                                 | ır       | Ph                    | AlSchull3   |                |            |
| uche mit Autornamen           |         | arlista (A | usschnit     | <b>t</b> )                        |                                                    |          |                       |             |                |            |
|                               |         |            | usseriin.    | ()                                |                                                    | 🗎 Suche  | ergebnisse:           | 0 bis 25 v  | on 25 Med      | dier       |
| suchen                        | id      | ZNR        | Art          | Personen                          | Titel                                              | Fach     | Signatur              | Stand       | ort Si         | tufe       |
| Medien Suchen                 | 5125    | 2004/2     | 665 Ruch     | V                                 | ästnor Erich                                       | . acri   | D26Vc+1               | Starro      |                |            |
| Volltextsuche (Kästner)       | 8370    | 2004/3     | 983 Buch     | Kästner da                        | Keiner blickt dir hinter                           | D        | D26Käst2              | Büchere     | i              |            |
|                               | 13264   | 2009/1     | 179 Buch     | Kästner, W<br>Eduard Ja           | irtschaft und Recht,<br>st. 10. Band 2             |          | WR12Kstn              | Silentiur   | n              |            |
| << OK >>                      | 66      | 2003/1     | 72 Buch      | Kästner, Erich                    | as fliegende<br>assenzimmer                        |          | LB 1Käst5             | Büchere     | i At           | b 8<br>hre |
|                               | 67      | 2003/3     | 02 Buch      | Kästner, Erich Er                 | mil und die Detektive                              |          | LB 1Käst4             | Büchere     | i              |            |
|                               | 68      | 2003/1     | 71 Buch      | Kästner, Erich wa                 | ls ich ein kleiner Junge<br>ar                     |          | LB 1Käst3             | Büchere     | i              |            |
|                               | 11946   | 2008/7     | h<br>66 DVD- | Kästner, Erich                    | mil und die Detektive;                             |          | LB 53Käst1            | Büchere     | i              |            |
| Sucho mit Schlagwörtorn       | Troff   | orlicto    |              |                                   |                                                    |          |                       |             |                |            |
|                               |         | eniste     |              |                                   |                                                    |          |                       |             |                | 1          |
| Suchen                        |         |            |              |                                   | <b></b>                                            | Sucherge | ebnisse: 0 bi         | s 6 von 6 l | Medien         |            |
| Medien Suchen                 | id      | ZNR        | Art          | Personen                          | Titel                                              | Fach     | Signatur              | Standort    | Stufen         |            |
| Volltextsuche                 | 22438   | 2022/7     | Buch         | Brandis, Katja;<br>Carls, Claudia | Woodwalkers 7                                      |          | LB<br>1Bran12         | Bücherei    |                |            |
| > crweiterte Suche einbienden | 21301   | 2019/377   | Buch         | Brandis, Katja                    | Woodwalkers 1:<br>Carags Verwandlung               |          | LB<br>1Bran1/2.<br>Ex |             |                |            |
| << OK >>                      | 66      | 2003/172   | Buch         | Kästner, Erich                    | Das fliegende<br>Klassenzimmer                     |          | LB 1Käst5             | Bücherei    | Ab 8<br>Jahre  |            |
|                               | 21194   | 2019/270   | Buch         | Pieritz, Karim                    | Die Jagd nach dem<br>geheimnisvollen<br>Rollsiegel |          | LB 1Pier1             |             | Ab 10<br>Jahre |            |
|                               | 20515   | 2003/63    | Buch         | Rowling,<br>Joanne K.             | Harry Potter und der<br>Feuerkelch                 |          | LB 1Row4              |             |                |            |
|                               |         |            | d Comment    |                                   |                                                    |          |                       |             |                | 1          |

c) Will man die Suche genauer steuern oder weitere Suchkriterien nutzen, ist es sinnvoll, die erweiterte Suche zu verwenden. Sie wird nach einem Klick auf den Button -> Erweiterte Suche einblenden angezeigt und durch einen Klick auf <-- Erweiterte Suche ausblenden wieder ausgeblendet.</p>

| Suchen                                                          | Suchen                                                                                                    |
|-----------------------------------------------------------------|----------------------------------------------------------------------------------------------------|
| Medien Suchen<br>Volltextsuche<br>> Erweiterte Suche einblenden | Medien Suchen         Volltextsuche       Gut funktionierende Suchkriterien         Personen (Autor, Herausgeber)       Ititel         Reihe       Tipp: Stellen Sie für ODER-Verknüpfungen den Schlagwörtern ein OR voran, z.B.:         Got Schlagwörter       OR Schiller         Auflage       Itelen Schlagwörter |

<u>Beispiel</u> für die Kombination verschiedener Suchkriterien der erweiterten Suche: Man möchte herausfinden, ob die Schulbibliothek den Film zu einem bestimmten Werk hat.

| Perso | onen (Autor, He | erausgeber)    |                                                 |                                                         |                   |         |               |             |                |
|-------|-----------------|----------------|-------------------------------------------------|---------------------------------------------------------|-------------------|---------|---------------|-------------|----------------|
| Titel |                 |                | Faust                                           |                                                         |                   |         |               |             |                |
| Reihe | 5               |                |                                                 |                                                         |                   |         |               |             |                |
| Schla | ıgwörter        |                | Tipp: Ste<br>den Schlag<br>Goethe<br>OR Schille | llen Sie für ODER–Verkn<br>gwörtern ein OR voran,<br>er | üpfungen<br>z.B.: | Auswahl |               |             |                |
| Aufla | ige             |                |                                                 |                                                         |                   |         |               |             |                |
| Fach  |                 |                | ~                                               |                                                         |                   |         |               |             |                |
| Anto  | lin             |                | ~                                               |                                                         |                   |         |               |             |                |
| Medi  | enart           |                | h DVD-Film                                      |                                                         |                   | ~       |               |             |                |
|       |                 | 1              | <b>,</b>                                        |                                                         |                   |         |               |             |                |
|       |                 |                |                                                 |                                                         |                   | 🗎 Such  | ergebnisse: 0 | bis 2 von 2 | 2 Medien       |
| id    | ZNR             | Art            |                                                 | Personen                                                | Tite              | Fach    | Signatur      | Standort    | Stufen         |
| 910   | 2006/459        | h DVD-<br>Film |                                                 |                                                         | Faust             |         | D71Faust2     | Bibliothek  |                |
| .0758 | 2007/686        | h DVD-<br>Film | Goethe<br>¬von¬                                 | , Johann Wolfgang                                       | Faust;<br>DVD     |         | D71Goeth      |             | Ab 12<br>Jahre |

Möchte man sich einen Überblick verschaffen, welche Medien zu einem bestimmten Thema vorhanden sind, sollte man in mehreren Suchdurchläufen mit verschiedenen, zum Thema passenden **Schlagwörtern** suchen, da hier die Suchergebnisse am ungenauesten sind. Je nachdem, ob man möglichst umfangreiche Ergebnisse erzielen oder sie thematisch eingrenzen möchte, kann man mit einem einzelnen Schlagwort oder mit einer Kombination von mehreren Schlagwörtern suchen. Bei letzterer Variante ist es am besten, Schlagwörter als Alternativen anzugeben; dies ist mit der **Oder-Verknüpfung "OR"** möglich, die man vor das zweite und jedes weitere Schlagwort setzt.

|                                | < Erweiterte Suche ausblender | ı              |                     |                             |
|--------------------------------|-------------------------------|----------------|---------------------|-----------------------------|
| <u>Beispiel</u> für eine Suche | Personen (Autor, Herausgeber) |                |                     |                             |
| mit einem Schlagwort           | Titel                         |                |                     |                             |
| C                              | Reihe                         |                |                     |                             |
|                                | Schlagwörter                  | Klima          |                     | Auswahl                     |
|                                |                               |                |                     |                             |
|                                |                               | ¥              |                     |                             |
| id This Art Berrows            | Suchergebnisse: 0 bis         | 8 von 8 Medier | 1<br>Caufan Antolin | Austrike Vermanlı Döstaraka |

|            |          |                                             |                          | - Sucher                                                               | geomoo | c. 0 bis 0 vo | ii o mearch |        |         |          |         |            |    |      |       |
|------------|----------|---------------------------------------------|--------------------------|------------------------------------------------------------------------|--------|---------------|-------------|--------|---------|----------|---------|------------|----|------|-------|
| id         | ZNR      | Art                                         | Personen                 | Titel                                                                  | Fach   | Signatur      | Standort    | Stufen | Antolin | Ausleihe | Vermerk | Rückgabe   | AV | Ent. | Vorm. |
| 15773      | 2011/261 | h DVD-Film                                  | Al Gore                  | Eine unbequeme<br>Wahrheit, TV-Spielfilm                               |        | B45Gore       |             |        | Nein    | Präsenz  |         | 1111/11/11 | 0  |      | 0     |
| 10135      | 2007/40  | Buch                                        | Caviedes,<br>César       | ¬El¬ Niño                                                              |        | Ek24Cavie     |             |        | Nein    | Alle     |         | 1111/11/11 | 0  |      | 0     |
| 15944      | 2011/431 | d Compact Disc<br>(Musik-CD, DVD-<br>Audio) | Sinn,<br>Hans-<br>Werner | ¬Das grüne Paradoxon                                                   |        | Ek24 Sinn     |             |        | Nein    | Alle     |         | 1111/11/11 | 0  |      | 0     |
| 1642984211 | 2018/567 | y Einzelne<br>Zeitschriftenausgabe          |                          | MNU – Der<br>mathematische und<br>naturwissenschaftliche<br>Unterricht |        | Ph Zs         |             |        | Nein    | Alle     |         | 1111/11/11 | 0  |      | 0     |
| 100614     | 2018/565 | Buch                                        |                          | MNU – Der<br>mathematische und<br>naturwissenschaftliche<br>Unterricht |        | Ph ZsMNU      |             |        | Nein    | Alle     |         | 1111/11/11 | 0  |      | 0     |
| 100615     | 2018/566 | Buch                                        |                          | MNU – Der<br>mathematische und<br>naturwissenschaftliche               |        | Ph ZsMNU      |             |        | Nein    | Alle     |         | 1111/11/11 | 0  |      | 0     |

|                               | Personen (Autor, Herausgeber) | )                                                       |             |
|-------------------------------|-------------------------------|---------------------------------------------------------|-------------|
|                               | Titel                         |                                                         |             |
| Beispiel für eine Suche       | Reihe                         |                                                         |             |
| mit mehreren, alternativen    |                               | Klima                                                   |             |
| Schlagwörtern: Verwendung des | Schlagwörter                  | OR Klimawandel<br>OR Treibhauseffekt<br>OR Erderwärmung |             |
| Operators "OR"                | Operator für "oder"           |                                                         | /// Auswahl |
|                               |                               |                                                         |             |

|            |           |                                         |                                  | *                                                                |          |           |          |                |         |          |         |            |    |      |      |
|------------|-----------|-----------------------------------------|----------------------------------|------------------------------------------------------------------|----------|-----------|----------|----------------|---------|----------|---------|------------|----|------|------|
|            |           |                                         |                                  | Suchergebnisse: 0 bis 15                                         | von 15 M | /ledien   |          |                |         |          |         |            |    |      |      |
| id         | ZNR       | Art                                     | Personen                         | Titel                                                            | Fach     | Signatur  | Standort | Stufen         | Antolin | Ausleihe | Vermerk | Rückgabe   | AV | Ent. | Vorm |
| 15773      | 2011/261  | h DVD-Film                              | Al Gore                          | Eine unbequeme Wahrheit, TV-Spielfilm                            |          | B45Gore   |          |                | Nein    | Präsenz  |         | 1111/11/11 | 0  |      | 0    |
| 10135      | 2007/40   | Buch                                    | Caviedes, César                  | ¬El¬ Niño                                                        |          | Ek24Cavie |          |                | Nein    | Alle     |         | 1111/11/11 | 0  |      | 0    |
| 11004      | 2007/932  | Buch                                    |                                  | Die Erde früher und heute                                        |          | Ek24Pear  |          |                | Nein    | Alle     |         | 1111/11/11 | 1  |      | 0    |
| 15944      | 2011/431  | d Compact Disc (Musik-CD,<br>DVD-Audio) | Sinn, Hans-Werner                | ¬Das grüne Paradoxon                                             |          | Ek24 Sinn |          |                | Nein    | Alle     |         | 1111/11/11 | 0  |      | 0    |
| 22315      | 2022/3    | Buch                                    | Ford, Michael;<br>Thiele, Ulrich | Forgotten City                                                   |          | LB 1Ford  | Bücherei | Ab 10<br>Jahre | Nein    | Alle     |         | 1111/11/11 | 0  |      | 0    |
| 22284      | 2022/2    | Buch                                    | Poznanski, Ursula                | Cryptos                                                          |          | LB 1Poz8  | Bücherei | Ab 14<br>Jahre | Nein    | Alle     |         | 1111/11/11 | 0  |      | 0    |
| 21463      | 2019/539  | Buch                                    | Baur, Dr. Manfred                | Was ist was 125: Klima                                           |          | LB 3Baur1 |          |                | Nein    | Alle     |         | 1111/11/11 | 2  |      | 0    |
| 5733       | 2004/4354 | Buch                                    | Day, Trevor                      | Faszination Naturkräfte                                          |          | LB 3Day   |          |                | Nein    | Alle     |         | 1111/11/11 | 0  |      | 0    |
| 18320      | 2014/95   | Buch                                    | Reader's Digest                  | Das digitale Zeitalter                                           |          | LB 3RD14  |          |                | Nein    | Alle     |         | 1111/11/11 | 0  |      | 0    |
| 1642984211 | 2018/567  | y Einzelne Zeitschriftenausgabe         |                                  | MNU – Der mathematische und<br>naturwissenschaftliche Unterricht |          | Ph Zs     |          |                | Nein    | Alle     |         | 1111/11/11 | 0  |      | 0    |
| 100614     | 2018/565  | Buch                                    |                                  | MNU – Der mathematische und<br>naturwissenschaftliche Unterricht |          | Ph ZsMNU  |          |                | Nein    | Alle     |         | 1111/11/11 | 0  |      | 0    |
| 100615     | 2018/566  | Buch                                    |                                  | MNU – Der mathematische und<br>naturwissenschaftliche Unterricht |          | Ph ZsMNU  |          |                | Nein    | Alle     |         | 1111/11/11 | 0  |      | 0    |
| 100616     | 2018/567  | Buch                                    |                                  | MNU – Der mathematische und<br>naturwissenschaftliche Unterricht |          | Ph ZsMNU  |          |                | Nein    | Alle     |         | 1111/11/11 | 0  |      | 0    |
| 20300      | 2017/508  | Buch                                    | Kleber, Claus                    | Spielball Erde                                                   |          | R51Klebe  |          |                | Nein    | Alle     |         | 1111/11/11 | 0  |      | 0    |
| 19377      | 2016/11   | Buch                                    | MISEREOR                         | 99 Karikaturen zu Klima, Konsum und<br>anderen Katastrophen      |          | R51Miser  |          |                | Nein    | Alle     |         | 1111/11/11 | 0  |      | 0    |

I.

#### d) Informationen in der Ergebnisanzeige

Die Ergebnisanzeige zu einer Suchanfrage enthält verschiedene Kategorien, darunter nützliche Informationen für die Recherche:

- 1 Signatur: Die Signatur verweist auf den Standort in der Bibliothek, sodass man das Buch im Regal finden kann.
- 2 Personen und Titel: Angabe von Autor und/oder Herausgeber sowie Titel
- 3 Art. Angabe der Medienart: Buch, Zeitschrift, CD oder DVD
- 4 Ausleihe: "Alle" bedeutet, dass das Medium von Schülern nach Hause ausgeliehen werden kann, "Präsenz" und "Lehrer" bedeutet, dass es von Schülern in der Regel nicht mit nach Hause ausgeliehen, sondern nur in der Bibliothek genutzt werden kann. Es gibt unter bestimmten Voraussetzungen die Möglichkeit der Kurzausleihe, insbesondere zur Prüfungsvorbereitung (Referat-, Klausur- oder Abiturvorbereitung). Bitte bei der Bibliotheksaufsicht nachfragen!
- 5 *Rückgabe*: Ist das Buch entliehen, ist hier das Rückgabedatum angegeben, sodass absehbar ist, ab wann man mit einem vorgemerkten Buch rechnen kann. Ist das Buch verfügbar, steht hier ein Platzhalter.
- 6 Ent./Entliehen: Hier kann man ersehen, ob das Medium entliehen ist.
- 7 Vorm./Vormerkungen: Angabe, wie oft ein Medium bereits vorgemerkt ist.
- 8 **Standort**: Medien mit den Standortangaben "Bücherei", "Bibliothek", "Schülerlesebücherei" und "Bib" sind in der Schulbibliothek für Schüler zugänglich aufgestellt, Medien mit anderen Standortangaben in der Regel nicht. Im Zweifel bei der Bibliotheksaufsicht nachfragen!
- 9 Stufen: Altersempfehlungen/Mindestalter: Medien mit dem Vermerk "ab 14" oder "ab 16" können erst ab diesem Alter entliehen werden.

Die übrigen Kategorien sind entweder verwaltungsintern oder für die Recherche im Normalfall nicht relevant.

#### Ansicht der Kategorien in der Einzelanzeige:

| Zugangsnummer                 | 2004/3371        |                    |   |                   |          | 1.                            |
|-------------------------------|------------------|--------------------|---|-------------------|----------|-------------------------------|
| Signatur                      | D2Wilpe          | 1                  |   | Standort          | Bücherei | 8                             |
| Fach                          |                  |                    |   | Medienart         | Buch     | 3                             |
| Personen (Autor, Herausgeber) | Wilpert, Ger     | ro ¬von¬           | 2 | Ausleihe          | Präsenz  | 4                             |
| Titel                         | Sachwörter       | buch der Literatur |   | ISBN              | 978-3-52 | 20–23108–6 <b>Preis:</b> 0.0  |
| Titelzusatz                   |                  |                    |   | Anschaffungsdatum | 1111/11/ | 11                            |
| Reihe                         |                  |                    |   | Vermerk           |          |                               |
| Band                          |                  |                    |   | Rückgabedatum     | 1111/11/ | 11 Ausleihdatum: 1111/11/11 5 |
| Schlagwörter                  |                  |                    |   | Ausleihvorgänge   | 0        |                               |
| Foto                          |                  |                    |   | Futlishen         | 0        | e                             |
| Stufen 9                      | 0.1. all a black |                    |   | Entilenen         |          | 0                             |
| Antolin id                    | 0 Link: Neir     | 1                  |   | Vormerkungen      | 0        | 7                             |
| Inhalt                        |                  |                    |   | Status            |          |                               |
| Sprache                       | Deutsch          |                    |   |                   |          |                               |

#### · Ansicht der Kategorien in der Listenanzeige:

|    | id   | ZNR      | 3 Art      | Personen       | 2 Titel                     | Fach | 1 Signatur | <mark>8</mark> Standort | 9 Stufen   | Antolin | 4Ausleihe | Vermerk | 5 Rückgabe | AV | 6 Ent.    | 7Vorm. |
|----|------|----------|------------|----------------|-----------------------------|------|------------|-------------------------|------------|---------|-----------|---------|------------|----|-----------|--------|
| 66 | 6    | 2003/172 | Buch       | Kästner, Erich | Das fliegende Klassenzimmer |      | LB 1Käst5  | Bücherei                | Ab 8 Jahre | Nein    | Alle      |         | 22.09.2022 | 9  | entliehen | 1      |
| 11 | 1947 | 2008/767 | h DVD-Film | Kästner, Erich | Das fliegende Klassenzimmer |      | LB 53Käst2 | Bücherei                |            | Nein    | Alle      |         | 1111/11/11 | 1  |           | 0      |

Die **Ergebnisse** einer Suchanfrage lassen sich in der Listenanzeige nach den verschiedenen Suchkriterien per Klick auf die Kategorienüberschrift **sortieren**, was bei sehr vielen Treffern hilfreich ist.

## 4. Zusätzliche Funktionen mit Registrierung:

Wenn man **eingeloggt** ist, was eine vorherige **Registrierung** voraussetzt (vgl. 5.), hat man in seinem Nutzerkonto neben den normalen Suchfunktionen (vgl. 3.) die Möglichkeit, online Medien vorzumerken, die eigenen Vormerkungen zu verwalten und sich die eigenen Ausleihen anzeigen zu lassen.

| Reispiel Alex (12KST) | Suchan Ausgaliahana Madian Vorga | merkte Medien               |                                                  |             |
|-----------------------|----------------------------------|-----------------------------|--------------------------------------------------|-------------|
| Beispier Alex (12K31) | Suchen Ausgehenene medien vorge  |                             |                                                  |             |
| Passwort ändern       | Eigenschat                       | ften von Buch 66            |                                                  |             |
| Zeitschriften         | Zugangsnummer                    | 2003/172                    | 1 Schüler/in ist eingeloggt.                     |             |
| Mazeigen              | Signatur                         | LB 1Käst5                   | 2 Zusätzliche Funktionen im eingeloggten Zustand | Ansehen     |
|                       | Fach                             |                             |                                                  | 2 Vormerken |
|                       | Personen (Autor, Herausgeber)    | Kästner, Erich              |                                                  |             |
|                       | Titel                            | Das fliegende Klassenzimmer |                                                  |             |

### a) Vormerken und Vormerkungen verwalten

Hat man das gewünschte Medium gefunden, ist dies aber ausgeliehen, kann man es vormerken:

- (1) **Einloggen**, sofern noch nicht geschehen (vgl. 5.).
- (2) Das gewünschte Medium nochmals über die Suchfunktion aufrufen. In der Ergebnisanzeige ist nun ganz rechts der Button Vormerken vorhanden. Per Klick darauf wird das Medium vorgemerkt.
- (3) Hat die Vormerkung geklappt, erscheint am **unteren Seitenrand** ein **grüner Balken** mit einer entsprechenden Meldung: Buch 'Das fliegende Klassenzimmer' mit der id '66' wurde erfolgreich vorgemerkt.
- (4) Zusätzlich kann man sich über den Button **Vorgemerkte Medien** in der Kopfzeile (vgl. obigen Screenshot) eine **Liste der eigenen Vormerkungen** anzeigen lassen:

|    |          |      |                |                             | 🗎 Vorg | emerkte Me | dien: 0 bis | 1 von 1 Med | ien     |          |         |            |    |           |       |
|----|----------|------|----------------|-----------------------------|--------|------------|-------------|-------------|---------|----------|---------|------------|----|-----------|-------|
| id | ZNR      | Art  | Personen       | Titel                       | Fach   | Signatur   | Standort    | Stufen      | Antolin | Ausleihe | Vermerk | Rückgabe   | AV | Ent.      | Vorm. |
| 66 | 2003/172 | Buch | Kästner, Erich | Das fliegende Klassenzimmer |        | LB 1Käst5  | Bücherei    | Ab 8 Jahre  | Nein    | Alle     |         | 22.09.2022 | 9  | entliehen | 1     |

(5) Möchte man eine Vormerkung wieder löschen, klickt man in der Liste der eigenen Vormerkungen das Medium an, zum Beispiel per Klick auf den Titel. Das Medium erscheint dann in der Einzelansicht und ganz rechts ist nun der Button Vormerkung Streichen vorhanden.

| Zugangsnummer                | 2003/172                    |
|------------------------------|-----------------------------|
| Signatur                     | LB 1Käst5                   |
| Fach                         |                             |
| Personen (Autor, Herausgeber | ) Kästner, Erich            |
| Titel                        | Das fliegende Klassenzimmer |

(6) Durch einen Klick darauf wird die Vormerkung gelöscht. Dies wird ebenfalls durch einen grünen Balken am unteren Seitenrand bestätigt:
Die Vormerkung Gie Puck / Des fliegende Klassenierung gelöscht. Dies wird esfelareich gesteichen.

Die Vormerkung für Buch 'Das fliegende Klassenzimmer' mit der id '66' wurde erfolgreich gestrichen.

(7) Sobald das Medium vom vorherigen Entleiher zurückgegeben wurde, wird derjenige, der das Buch vorgemerkt hat, **per Zettel im Tagebuchfach vom Bibliotheksteam benachrichtigt**.

### b) Ausleihliste

Abgesehen von der Vormerkfunktion kann man sich die Liste der eigenen Ausleihen anzeigen lassen, was sehr praktisch ist, um zu überprüfen, bis wann man ein Medium zurückgeben muss und ob man es eventuell verlängern sollte. Zudem sieht man, ob jemand anderes das Buch bereits vorgemerkt hat.

| Beispiel Alex (12KST) | Suchen | Ausgeliehene M | Medien Vorgemerkte N          | ledien                    |                                                    |           |               |              |        |         |          |         |            |    |           |       |
|-----------------------|--------|----------------|-------------------------------|---------------------------|----------------------------------------------------|-----------|---------------|--------------|--------|---------|----------|---------|------------|----|-----------|-------|
| Passwort ändern       |        |                |                               |                           | 🗎 Aus                                              | geliehene | Medien: 0 b   | is 3 von 3 N | ledien |         |          |         |            |    |           |       |
| Zeitschriften         | id     | ZNR            | Art                           | Personen                  | Titel                                              | Fach      | Signatur      | Standort     | Stufen | Antolin | Ausleihe | Vermerk | Rückgabe   | AV | Ent.      | Vorm. |
| - Anteigen            | 11311  | 2008/131       | Buch                          | Bader, Prof.<br>Dr. Franz | Kollegstufe Physik;<br>Quantenphysik               |           | Ph LeBade     |              |        | Nein    | Alle     |         | 22.09.2022 | 1  | entliehen | 0     |
|                       | 12140  | 2009/55        | f Fremdsprachige<br>Literatur | Street, Paul              | Barack Obama and the<br>future of american Politic | s         | LB 8Street    |              |        | Nein    | Alle     |         | 22.09.2022 | 1  | entliehen | 0     |
|                       | 1256   | 2003/1187      | Buch                          |                           | Gustula: lateinisches<br>Lesebuch                  |           | L<br>412Gust1 |              |        | Nein    | Alle     |         | 22.09.2022 | 1  | entliehen | 0     |

#### c) Hinweis

Die Funktionen **Ausleihen** und **Verlängern** sind nur vor Ort in der Bibliothek möglich. Die Medien müssen dafür wie bisher mitgebracht werden.

## 5. Registrierung, Login und Passwortänderung

Die mit einem Login ins eigene Benutzerkonto zusätzlich nutzbaren Funktionen (vgl. 4.) sind sehr praktisch, weshalb es empfehlenswert ist, sich zu **registrieren**.

## a) Registrierung

Für die Registrierung und für jeden Login sind eine E-Mail-Adresse und ein Passwort nötig.

- Die E-Mail-Adresse dient als Benutzername und kann vom Nutzer frei gewählt werden. Sie wird vom Erziehungsberechtigten oder von den volljährigen Schülerinnen und Schülern über eine eigene Einverständniserklärung angegeben. Es ist ratsam, eine E-Mail-Adresse zu wählen, die der jeweilige Schüler tatsächlich selbst nutzt, aber bitte <u>nicht</u> die GMI-Schüler-Mailadresse, da diese nur noch zeitlich begrenzt zur Verfügung steht.
- Als Erstpasswort wird vom Bibliotheksteam jeweils das Geburtsdatum vergeben.
- Hinweise zum Datenschutz sowie zur Datenverarbeitung sowie zur Widerrufsmöglichkeit finden sich auf der Einverständniserklärung.
- Sobald das Bibliotheksteam damit fertig ist, die gewünschten Registrierungen ins System einzupflegen, wird dies der Klasse über die Klassenleitung mitgeteilt. Ab diesem Moment können sich die Schülerinnen und Schüler einloggen und die Zusatzfunktionen nutzen.
- Wir empfehlen dringend, das Erstpasswort umgehend abzuändern (vgl. 5b)!

## b) Login und Änderung des Erstpassworts

Der Login-Button befindet sich **links oben** auf der **OPAC-Webseite**. Durch Klick auf den Button erscheint eine **Eingabemaske** für **Benutzername (= E-Mail-Adresse)** und **Passwort** zum Einloggen. Das **Erstpasswort** ist das **Geburtsdatum**. Es muss in der folgenden Form eingegeben werden:

## Geburtstag am 23.05.2011 → Passwort: 23052011

| Aurora<br>Systems                          | Drucken                                  |   | www.meine-schulbibliothek.de Diese Website fordert Sie auf, sich anzumelden. |          | 🕀 www.meine-schulbibliothek.de<br>Diese Website fordert Sie auf, sich anzumelden. |
|--------------------------------------------|------------------------------------------|---|------------------------------------------------------------------------------|----------|-----------------------------------------------------------------------------------|
| Einloggen<br>J Zeitschriften<br>🖸 Anzeigen | Suchen<br>Medien Sucher<br>Volltextsuche | → | Benutzername Passwort                                                        | <b>→</b> | Beispie/Alex@web.de Passwort                                                      |
|                                            |                                          |   | Abbrechen Anmelden                                                           |          | Abbrechen Anmelden                                                                |

Ist man eingeloggt, sieht man **Name** und **Klasse links oben** anstelle des Login-Buttons. Direkt darunter befindet sich der Button **Passwort ändern**. Per Klick darauf gelangt man zu einer Eingabemaske, in der man das Passwort ändern kann.

| 🖾 Passwort ändern | Passwort ändern                          |                                                                                                    |  |  |  |
|-------------------|------------------------------------------|----------------------------------------------------------------------------------------------------|--|--|--|
| Zeitschriften     | Entleiher                                | Beispiel Alex (12KS                                                                                                    |  |  |  |
| Anzeigen          | Login / Benutzernummer                   | 1662539896                                                                                                    |  |  |  |
|                   | Altes Passwort                           |                                                                                                    |  |  |  |
|                   | Neues Passwort                           |                                                                                                    |  |  |  |
|                   | Neues Passwort Wiederholung              | ••••••                                                                                                    |  |  |  |
|                   | → <sup>©</sup> Zeitschriften<br>Anzeigen | → <sup>I</sup> Zeitschriften <sup>I</sup> Anzeigen <sup>I</sup> Login / Benutzernummer <sup>I</sup> Altes Passwort <sup>I</sup> Neues Passwort <sup>I</sup> Neues <sup>I</sup> Neues <sup>I</sup> Neues <sup>I</sup> Neues <sup>I</sup> Neues <sup>I</sup> Neues <sup>I</sup> Neues <sup>I</sup> Neues <sup>I</sup> NEUE |  |  |  |

#### Dabei ist zu beachten:

 In allen drei Passwort-Eingabefeldern stehen Platzhalter. Damit die erste und alle weiteren Passwortänderungen funktionieren, muss bei jeder Änderung in alle drei Felder das korrekte Passwort eingegeben werden; auch das alte Passwort muss also nochmals eingetippt werden! Anschließend nicht vergessen, auf den OK-Button unter den Passwörtern zu klicken.
 <u>Dringender Rat</u>: Die allgemeinen Regeln für die Erstellung eines <u>sicheren</u> Passworts befolgen! Natürlich kann man das Passwort jederzeit erneut ändern.

- Ist ein Fehler unterlaufen, erscheint ein roter Balken mit der entsprechenden Fehlermeldung. War die Passwortänderung erfolgreich, erscheint am unteren Seitenrand ein grüner Balken mit einer entsprechenden Meldung: Das Passwort wurde erfolgreich geändert.
- Ist das Passwort erfolgreich geändert, verlangt das System im Normalfall, sich neu einzuloggen; es erscheint also bei jedem weiteren Klick auf einen Funktionsbutton jeweils die Login-Eingabemaske (vgl. Screenshot oben), in der dann das neue Passwort einzugeben ist. Falls sich das System (in sehr seltenen Fällen) aufhängt, hilft ein Neustart des Browsers. Funktioniert die Neuanmeldung dann immer noch nicht, hat man sich das neue Passwort nicht richtig gemerkt.
- In diesem Fall oder wenn man das **Passwort vergessen** hat, kann es das Bibliotheksteam zurücksetzen und erneut das Erstpasswort vergeben (vgl. 5a).

# c) Logout

Es gibt keinen eigenen Logout-Button. Vielmehr erfolgt der Logout (etwas unübersichtlich) durch einen **Klick auf den eigenen Namen**. Wenn danach wieder der Login-Button sowie die Eingabemaske erscheint, hat der Logout funktioniert. Gerade an digitalen Geräten, die auch für andere frei zugänglich sind (z.B. die Computer in der Schulbibliothek), ist ein Logout sehr wichtig.

| Aurora<br>Systems     | Drucken                    |  |  |  |  |  |  |
|-----------------------|----------------------------|--|--|--|--|--|--|
| Beispiel Alex (12KST) | Suchen Ausgeliehene Medien |  |  |  |  |  |  |
| 🛙 Passwort ändern     | Medien Suchen              |  |  |  |  |  |  |
| Zeitschriften         | Volltextsuche              |  |  |  |  |  |  |
| Anzeigen              | > Erweiterte Suche ein     |  |  |  |  |  |  |

<u>Anmerkung</u>: Hat man die **Login-Eingabemaske** aufgerufen (entweder per Klick auf den Login-Button oder weil man sein Passwort geändert hat), kann dieser Vorgang nicht mehr abgebrochen werden: Ein Klick auf den Button **Abbrechen** führt in aller Regel zu einer Fehlermeldung.

→ Lösung in diesem Fall und auch sonst, wenn sich das System aufhängt: Die OPAC-Webseite erneut aufrufen; am schnellsten geht dies, wenn man sie als Lesezeichen im Browser gespeichert hat (vgl. 2. und 3a).

# 6. Navigation und Druckfunktion

**Oben links** neben dem Firmenlogo finden sich ein **Vorwärts- sowie ein Rückwärtspfeil** zum Navigieren (1); es muss also nicht der Vorwärts- und Rückwärtspfeil des Browsers verwendet werden. Daneben ist der Button **Drucken (2)**. Per Klick darauf kann man sich die aktuelle Seitenansicht in einem druckbaren bzw. als pdf-Datei abspeicherbaren Format anzeigen lassen.

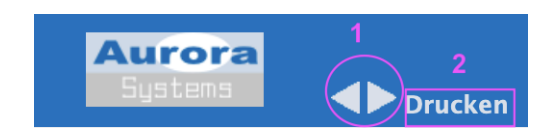

Viel Freude bei der Recherche und vor allem beim Lesen wünscht

OStRin Ch. Appoldt (Beauftragte für die Schulbibliothek und die Leseförderung)